### Advance Cybersecurity features

What's new with Free Studio Plus 1.2 and bios 596.10 - 668.10

Federico Marcassa

Sr Solution Architect Expert - Application Center

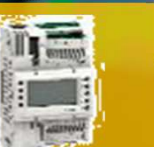

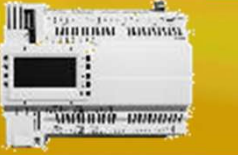

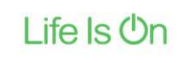

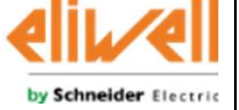

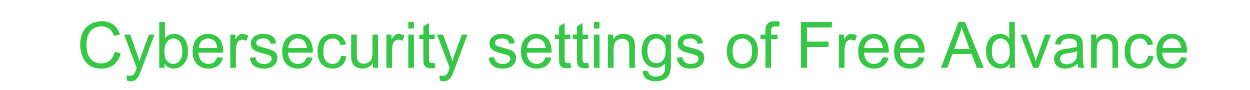

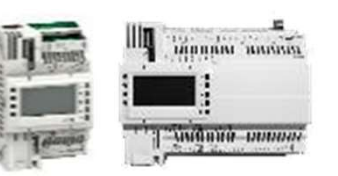

- HTTP is unsecure, but still enabled since a user authentication mechanism exists:
  - Being the factory credentials the same for all the PLC controllers, the user is forced to change the password at first access.
- The factory default configuration of the controller must be secure, following unsecure protocols are disabled by default:
  - Modbus TCP
  - BACnet IP
  - FTP
  - <u>These protocols are disabled regardless of the related bios settings until the user</u> will change the factory web credential

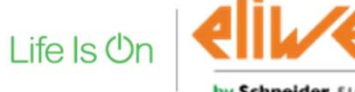

#### Cybersecurity settings of Advance

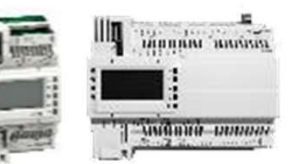

- Administrator password is internally crypted and stored in a safe area:
  - It is no longer need to save password into an EEprom location
  - It can be changed using:
    - the embedded website, automatic redirect to page evopsw.htm
    - First connection with Free Studio Plus 1.2
    - Modbus/CAN from local or remote HMI
- If the password is not modified at least one time:
  - Modbus/TCP, FTP and BACnet IP are disabled regardless of the related bios
    settings
  - Green and yellow led will blink once at the same time during the boot procedure

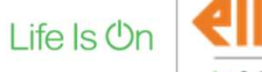

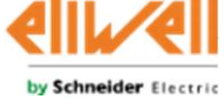

#### New factory settings of Advance

- Bios Parameters Default:
  - Target 596.9 668.9

| Address | Name           | Value | Um  | Default | Min | Max   | Description                                                                              |
|---------|----------------|-------|-----|---------|-----|-------|------------------------------------------------------------------------------------------|
| 15772   | Port_FTP_PI    | 0     | num | 0       | 0   | 65535 | FTP Port number, 0 is equal to deafult port 21, 65535 disable from reset FTP slave       |
| 15796   | Port_HTTP_PI   | 0     | num | 0       | 0   | 65535 | HTTP Port number, 0 is equal to default port 80, 65535 disable from reset HTTP service   |
| 15797   | Port_ETH_PI    | 502   | num | 502     | 0   | 65535 | TCP/IP Port number, 65535 disable from reset TCP/IP Modbus Slave                         |
| 15768   | Port_BACnet_IP | 0     | num | 0       | 0   | 65535 | BACnet/IP Port number, 0=default port 47808, 65535=bacnet stack running only on PLC side |

#### • Target 596.10 668.10

| E770 | Name           | Value    | Um    | Default | Min  | Max   | Description                                                                            |
|------|----------------|----------|-------|---------|------|-------|----------------------------------------------------------------------------------------|
| 5112 | Port_FTP_PI    | 65535    | num   | 0       | 0    | 65535 | FTP Port number, 0 is equal to deafult port 21, 65535 disable from reset FTP slave     |
| 5796 | Port_HTTP_PI   | 0        | num   | 0       | 0    | 65535 | HTTP Port number, 0 is equal to default port 80, 65535 disable from reset HTTP service |
| 5797 | Port_ETH_PI    | 65535    | num   | 502     | 0    | 65535 | TCP/IP Port number, 65535 disable from reset TCP/IP Modbus Slave                       |
| 5768 | Port_BACnet_IP | 65535    | num   | 0       | 0    | 65535 | BACnet/IP Port number, 0=default port 47808, 65535=bacnet stack running only on PLC si |
| • Th | nese prot      | ocols a  | are d | isab    | led  | rena  | rdlass of the related bies settings until                                              |
|      |                |          |       |         |      | IGYU  | I UIESS OF LITE FEIDLEU DIOS SELLITIUS UTILIT                                          |
| th   | e user wi      | ill chan | ige t | he fa   | ctor | y we  | eb credential                                                                          |

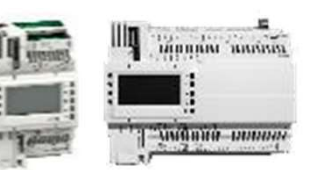

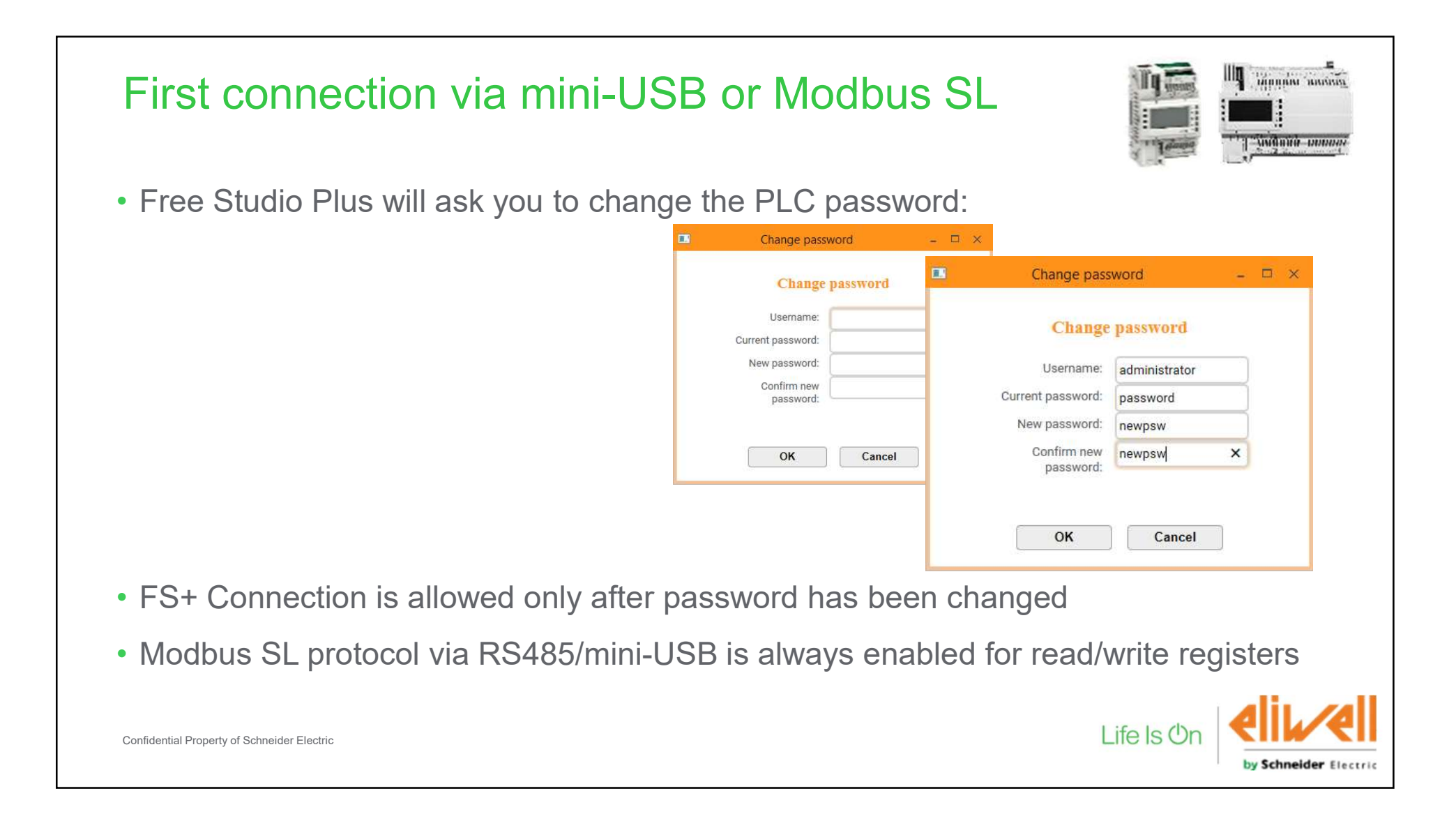

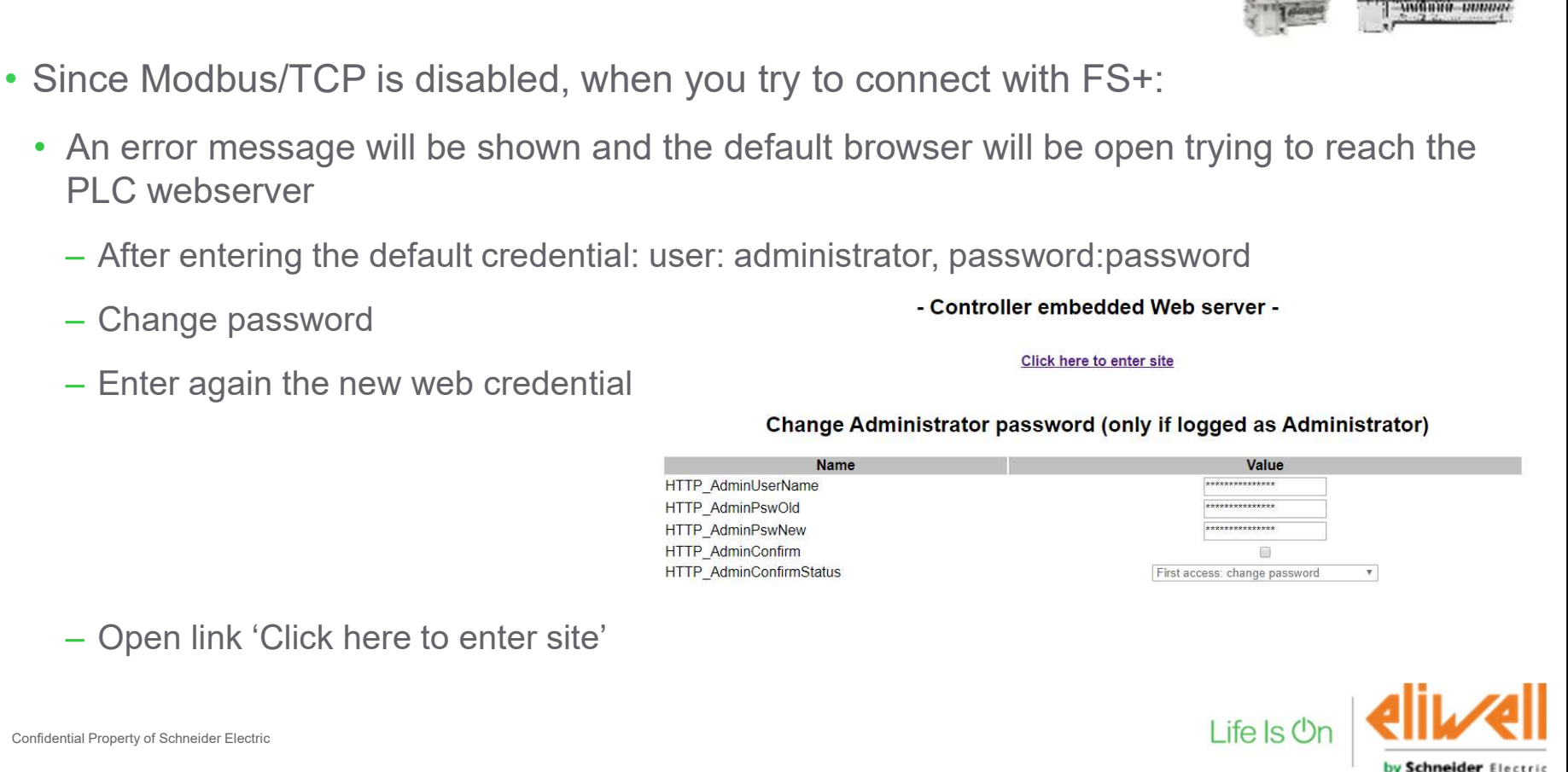

- First connection via Ethernet

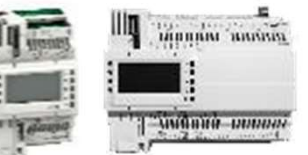

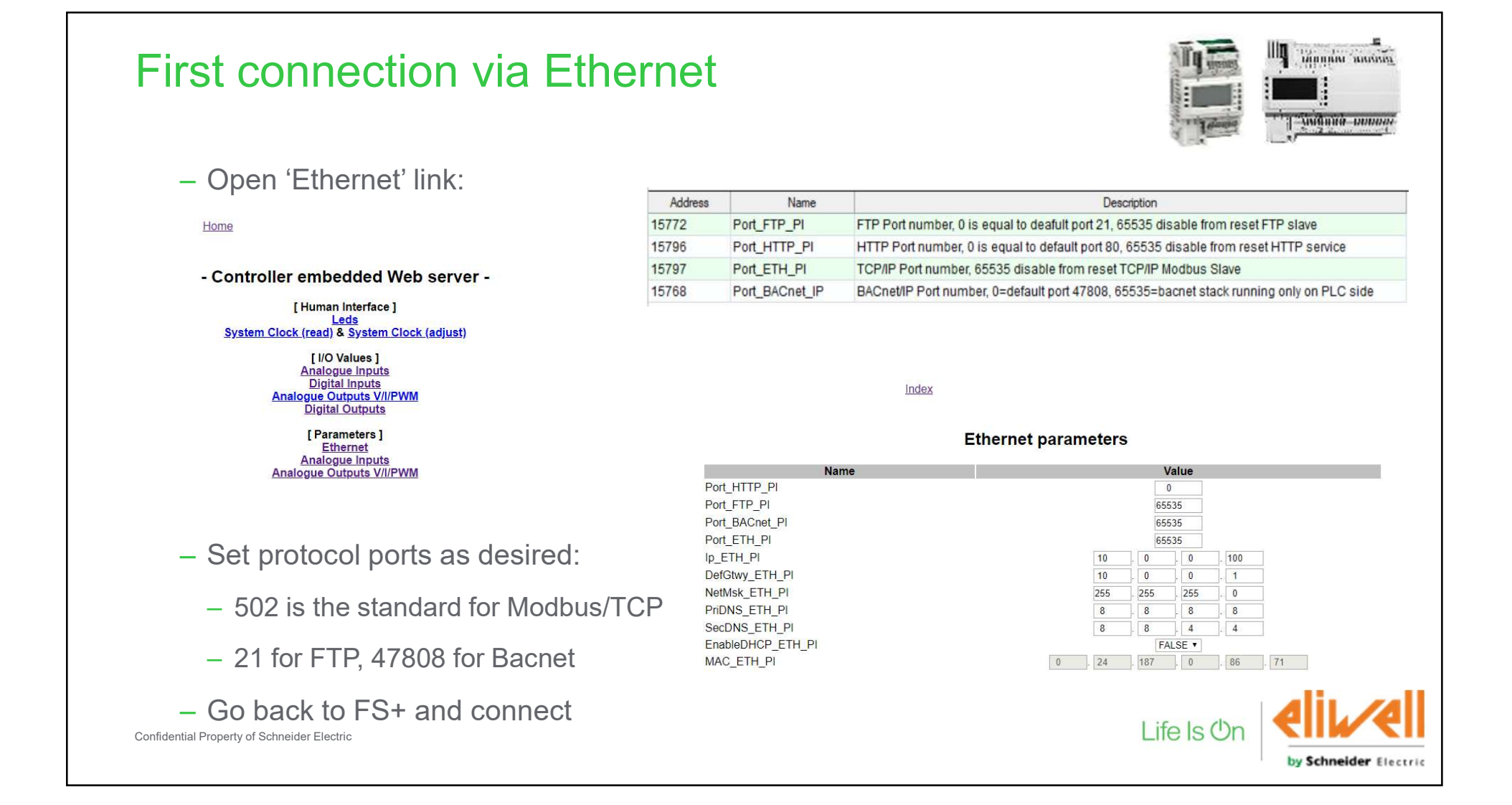

### Programming with USB memory key

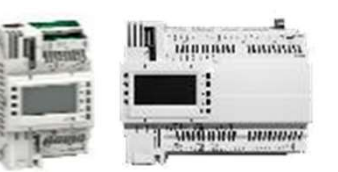

• The USB programming files are created by the usual command in Commissioning:

| Configuration                                          | Programming | Display                   | Commissioning                                                                        |   |            |
|--------------------------------------------------------|-------------|---------------------------|--------------------------------------------------------------------------------------|---|------------|
| Other operations                                       | BIOS down   | oad 🍚                     |                                                                                      |   |            |
|                                                        | Open file b | rowser 🎯                  |                                                                                      |   |            |
|                                                        | Web site do | wnload 🏾 🏵                |                                                                                      |   |            |
|                                                        | Web site pr | eview \ominus             |                                                                                      |   |            |
|                                                        | Generate X  | IF file                   |                                                                                      |   |            |
|                                                        | Create USB  | programming files \ominus |                                                                                      |   |            |
| FS+ will ask the developer to define the web password: |             |                           | Eliwell Free Studio Plus<br>fy a password for:<br>dghsgdhgh_28IO\CREDEN.DAT<br>45678 | × |            |
| fidential Property of Schneider Electric               |             |                           | OK Cancel                                                                            |   | Life Is On |

#### Programming with USB memory key

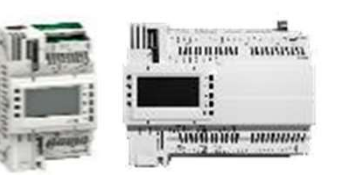

- Web password will be stored in a new programming file named CREDEN.DAT
- It must be called by UPLOAD.TXT as <u>last</u> system file (before the web and extra files as in the example):
- Content of CREDEN.DAT:

1 Username="administrator" 2 Password="12345678" 3

- Max length is 15 chars
- File must end with a CR+LF

VPLOAD.TXT - Notepad File Edit Format View Help PLCIEC.COD HMIIEC.COD HMIREM. KBD CONNEC.PAR BINDIN.PAR PARAM.BIN CREDEN.DAT base.css nor:0:/ base.ico nor:0:/ base.png nor:0:/ evo.js nor:0:/ evo.xml nor:0:/ index.cgx nor:0:/ index.htm nor:0:/

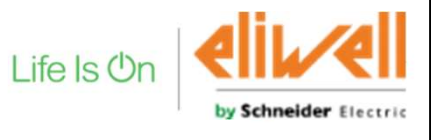

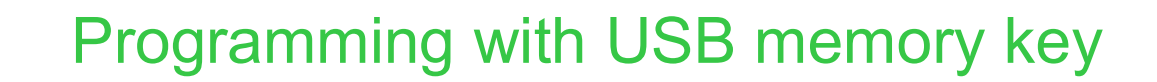

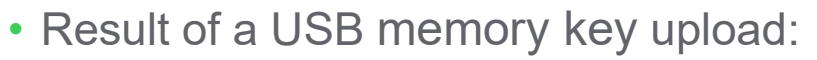

|                                                          | Bios 596.10 668                                           | Previous Bios Version                                                                  |                         |
|----------------------------------------------------------|-----------------------------------------------------------|----------------------------------------------------------------------------------------|-------------------------|
|                                                          | Web password not changed yet                              | Web password already changed                                                           |                         |
| CREDEN DAT present                                       |                                                           | USB content is uploaded                                                                |                         |
| and called by<br>UPLOAD.TXT                              | Password is changed first, then USB content is uploaded   | <u>Password file is</u><br><u>downloaded but does not</u><br><u>trigger any action</u> | Upload fails            |
| CREDEN.DAT not<br>present or not called<br>by UPLOAD.TXT | USB content is not uploaded<br>Red led will blink 3 times | USB content is uploaded                                                                | USB content is uploaded |

 USB programming files generated by FS+ 1.1 or FS 3.x must be updated adding CREDEN.DAT when used with bios 596.10 668.10 or newer

Confidential Property of Schneider Electric

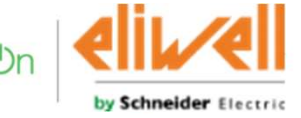

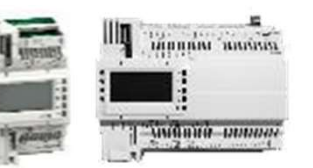

Life Is On

## How to manage manufacturing process or connect with FS+ 1.1

- Developers can create a file named: OEMFILE.TXT
  - File content must be:
    - D="<newpassword>" or E="<newpassword>" + <CR LF>
    - D means web password is changed and after PLC reboot unsecure protocol status will depend on bios/target block settings
    - E means do not change web password (unsecure protocol disabled after reboot)
  - · This file works only on brand new plc with web password not changed yet
  - Plugging a USB stick at PLC boot with web password not yet changed will temporarily enable all unsecure protocols

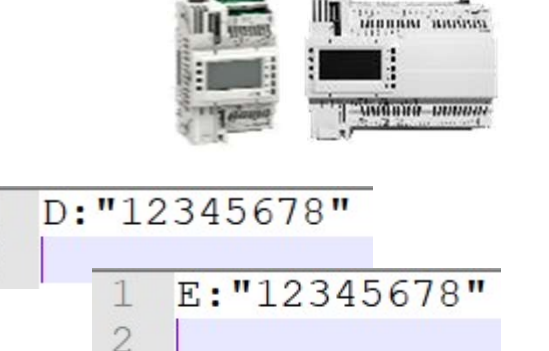

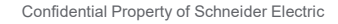

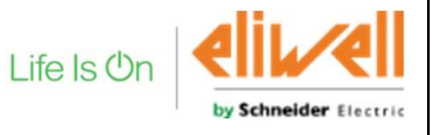

#### How to restore cybersecurity factory settings

- Call sysHTTP\_Authentication() with the following input:
  - MACaddress as string '00:18:BB:XX:XX:XX'
  - 'administrator'
  - 'password'

Confidential Property of Schneider Electric

Reboot the PLC

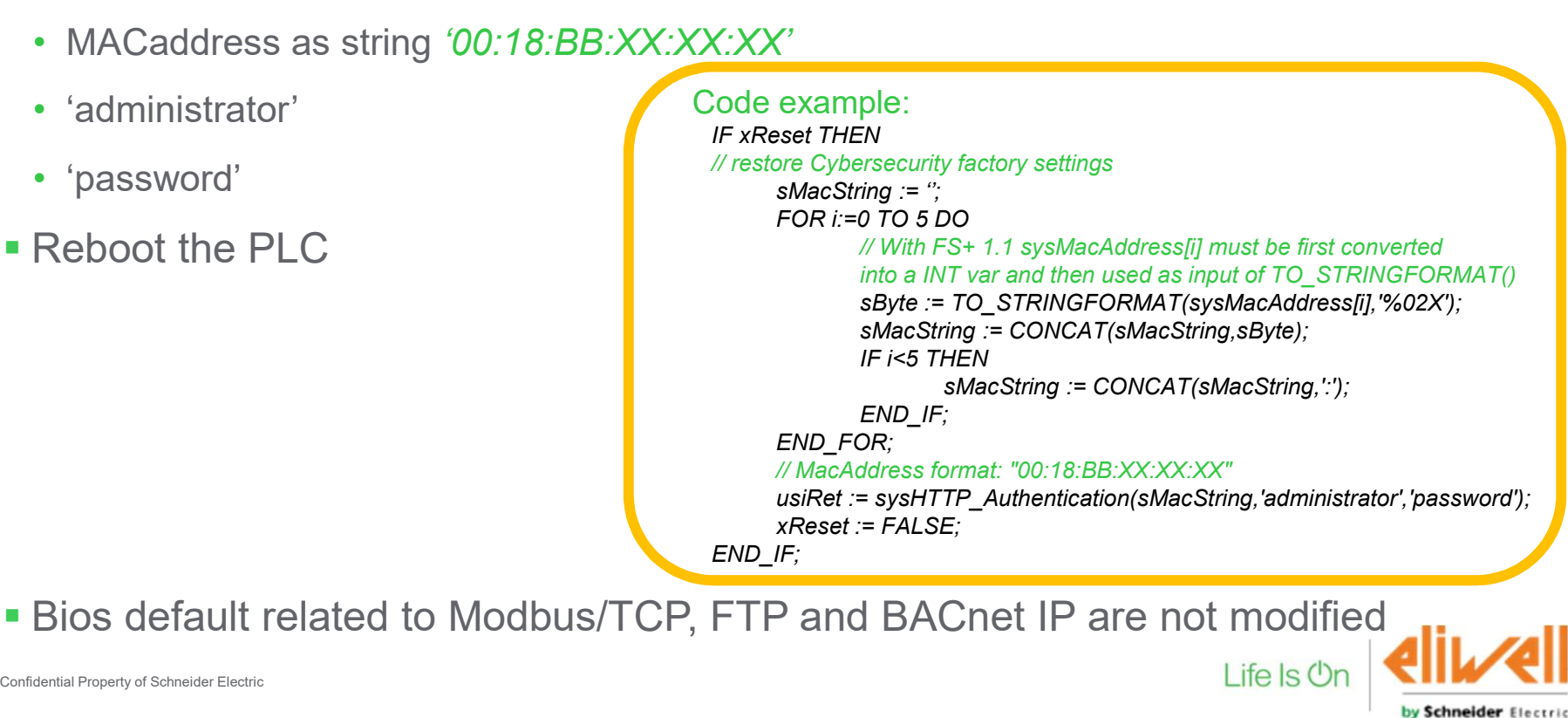

MINIMA MANASA

# Life Is On Schneider